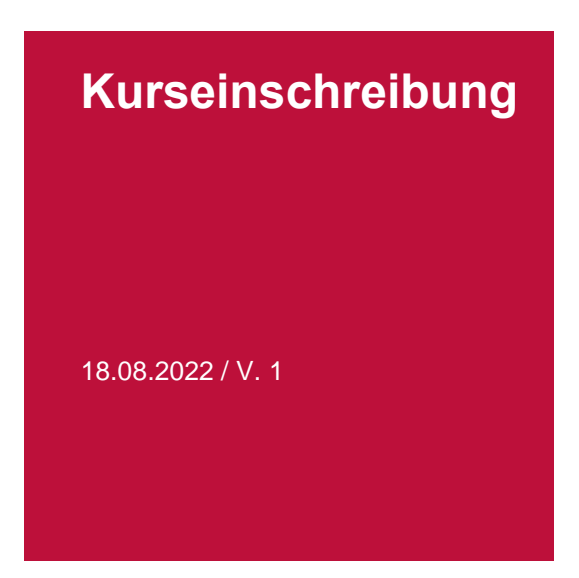

Für die **Kurse**, die Sie an der Rechtswissenschaftlichen Fakultät belegen möchten, müssen Sie sich während der angegebenen Frist (siehe graue Box *Weitere Informationen/Wichtige Daten* auf der Seite <u>https://www.unifr.ch/ius/de/fakultaet/profil/</u>) auf Ihrem Studierendenportal <u>myunifr.ch</u> (Rubrik «Studium») einschreiben.

**Achtung:** Die Kurseinschreibung ersetzt nicht die Prüfungseinschreibung. Für die **Prüfungen**, die Sie abzulegen wünschen, müssen Sie sich also zu gegebener Zeit **separat einschreiben** (siehe rote Box *Einschreibung/Termine* auf der Seite <u>https://www.unifr.ch/ius/de/studium/vorlexam/infoexam/</u>).

### Vorbemerkungen

- Einschreibungen für die **Jahreskurse** aus dem **Bachelorprogramm**, welche Sie bereits im Herbst vorgenommen haben, gelten auch für das Frühlingssemester. Bitte überprüfen Sie dennoch während der angegebenen Frist, ob die Einschreibung korrekt ist (siehe Punkt 5 in der vorliegenden Anleitung).
- Studierende, welche sich **neu** im Frühlingssemester für Bachelorkurse einschreiben möchten, können dies ebenfalls direkt in ihrem Studierendenportal vornehmen.
- Studierende, die ihr IUR III- oder IUR TP IV-Examen an der Januarsession bestanden haben, beachten bitte den Hinweis zum **Studiengangwechsel** unter Punkt *2. Kurs wählen* in der vorliegenden Anleitung.
- Studierende, die ihr IUR III- oder IUR TP IV-Examen an der Nachholsession ablegen, beachten bitte den Hinweis zum vorgezogenen Master unter Punkt 2. Kurs wählen in der vorliegenden Anleitung.

Bitte gehen Sie wie folgt vor:

### 1. Kurs finden

Melden Sie sich auf Ihrem Portal myunifr.ch an. Wählen Sie in der Rubrik STUDIUM -> Kurse.

| Ме   | ine Kurse            |                                       |                           |
|------|----------------------|---------------------------------------|---------------------------|
| Filt | ter                  |                                       | [                         |
|      | Studiengang *        | Bachelor of Law                       | ✓                         |
|      | Semester             | Alle Semester                         | ¥                         |
| 1    | Anzeigen / Verbergen | Optionale Studien                     |                           |
|      |                      | Freikurse ausserhalb des Studienplans |                           |
|      |                      | Sprachenzentrum                       |                           |
|      |                      | Kurse bestanden und nicht bestanden   |                           |
| Stu  | diengang(e)          |                                       | [                         |
| Rec  | ht 180               |                                       | Total verlangte ECTS: 180 |
|      |                      |                                       | Kurseinschreihung         |

Vergewissern Sie sich, dass der richtige Studiengang angezeigt wird, und klicken Sie auf «Kurseinschreibung».

### 2. Kurs wählen

Bitte überprüfen Sie, dass das Semester angezeigt wird, in welchem Sie den Kurs besuchen möchten, und wählen Sie anschliessend unter **KursTyp** *Vorlesung*.

Beispiel: Sie möchten einen Kurs im Herbstsemester 2022 belegen. Folglich muss SA\_2022 ausgewählt werden.

# In Kurse einschreiben

Herbstsemester 2022

| Filter                                                            |            |   |   |
|-------------------------------------------------------------------|------------|---|---|
| Stucienplan *                                                     | Recht 180  | ~ |   |
| er *                                                              | SA_2022    | ~ |   |
| Studier oereich                                                   |            | ~ |   |
|                                                                   | Verlegung  |   | - |
| Syrache                                                           | Voriesung  | × |   |
| Studienstruktur                                                   | Moot court |   |   |
| Evaluationstyp                                                    | Proseminar |   |   |
| Titel                                                             | Vorlesung  |   |   |
| Code                                                              |            |   |   |
| Dozent-in                                                         |            |   |   |
| Nur Kurse anzeigen in<br>welche eine Einschreibung<br>möglich ist |            |   |   |

Die Liste aller Kurse aus Ihrem Studiengang erscheint. Bitte klicken Sie nun auf «Anmelden» neben dem gewünschten Kurs, den Sie besuchen möchten.

| DDR.00398 | RC et assurance                                         | es sociales (SA-2020) |          |  |  |
|-----------|---------------------------------------------------------|-----------------------|----------|--|--|
| 5 ECTS    | 5A-2020                                                 | Details               | Anmelden |  |  |
| DDR.00418 | Associations et                                         | fondations (SA-2020)  |          |  |  |
| 5 ECTS    | SA-2020                                                 | Details               | Anmelden |  |  |
| DDR.00433 | Immaterialgüterrecht II (Kunst- und Unterhaltungsrecht) |                       |          |  |  |
| 5 ECTS    | (SA-2020)                                               |                       | Anmelden |  |  |
| O         | SA-2020                                                 | Details               |          |  |  |
| DDR.00435 | Europäisches und vergleichendes Familienrecht (SA-2020) |                       |          |  |  |
| 5 ECTS    | SA-2020                                                 | Details               | Anmelden |  |  |

Für **Master-** und **MALS-**Studierende: Wenn der Kurs an verschiedenen Stellen in Ihrem Studienplan vorgeschlagen wird, wählen Sie bitte das richtige Modul und melden Sie sich für dieses an:

| DDR.00398  | RC et assurance                                           | es sociales (SA-2020)                      |          |
|------------|-----------------------------------------------------------|--------------------------------------------|----------|
| 5 ECTS     | SA-2020                                                   | Details                                    |          |
| Wählen Si  | e die Position de                                         | r Einschreibung innerhalb des Studie       | enplans  |
| DDR.000000 | 02 - OBLIGATORISC<br>DDR.0000027 - Seme<br>DDR.00019 - Se | H<br>sterkurse / Blockkurse<br>mesterkurse | Anmelden |
| DDR.000000 | 02 - OBLIGATORISC<br>DR.0000033 Spezia<br>DDR.00019 - Se  | H<br>alkredite<br>mesterkurse              | Anmelden |
| DDR.000001 | <b>11 - ZUSÄTZLICHE</b><br>)DR.0000035 - Zusät            | zliche Leistungen                          | Anmelden |

**Bachelor of Law Studierende**, welche das IUR III- bzw. IUR TP IV-Examen an der Januarsession bestanden haben, müssen vorgängig ihren **Studiengangwechsel** von BLaw zu MLaw auf <u>myunifr.ch</u> vornehmen. Sobald das Dekanat den Wechsel bewilligt hat, kann eine Einschreibung in Semesterkurse aus dem Masterprogramm vorgenommen werden.

**Bachelor of Law Studierende**, welche ihre IUR III- bzw. IUR TP IV- Examen an der Nachholsession im Herbst ablegen, müssen sich **zusätzlich** in den <u>vorgezogenen Master</u> einschreiben, damit im Herbstsemester eine Einschreibung in die Kurse aus dem Masterprogramm möglich ist. Sobald das Dekanat die Einschreibung in den vorgezogenen Master bewilligt hat, ist die Einschreibung in die Masterkurse möglich. Vergewissern Sie sich unter *STUDIUM -> Kurse*, dass der Studiengang **Master of Law** angezeigt wird.

**Bachelor of Law Studierende**, welche ihre IUR III- bzw. IUR TP IV- Examen noch nicht ablegen und den Kurs *Einführung in die deutsche/französische juristische Fachsprache* oder *Introduction à la langue juridique allemande/française* besuchen möchten, müssen ebenso vorgehen: Sobald die Einschreibung in die Bachelorkurse abgeschlossen ist, müssen sie sich **zusätzlich** in den vorgezogenen Master einschreiben. Anschliessend ist unter *STUDIUM -> Kurse* der Studiengang **Master of Law** zu wählen, damit die Kurse aus dem Masterprogramm angezeigt werden und die Einschreibung in den gewünschten Kurs möglich ist.

### 3. Einschreibung bestätigen

| n Kurse einschreiben<br>Herbstsemester 2022 |           |   |        | Einschreibungen sind im Gange<br>Total Kreditpunkte :<br>6 ECTS |    |  |
|---------------------------------------------|-----------|---|--------|-----------------------------------------------------------------|----|--|
| Filter                                      |           |   | Recht  | 180                                                             |    |  |
| Studienplan *                               | Recht 180 | ~ | DDR.00 | 360                                                             |    |  |
| Semester *                                  | SA_2022   | ~ | (6) EC | TS Zivilrecht I                                                 | ×  |  |
| Studienbereich                              |           | ~ |        |                                                                 |    |  |
|                                             |           |   |        | Einschreibungen bestätige                                       | 'n |  |
| KursTyp                                     |           | ~ |        | Korb leeren                                                     |    |  |
| Sprache                                     |           | ~ |        |                                                                 |    |  |

Zum Schluss validieren Sie bitte Ihre Einschreibung(en), indem Sie auf «Einschreibungen bestätigen» klicken.

Im Anschluss erhalten Sie eine Bestätigung Ihrer Kurseinschreibungen an Ihre unifr-Mailadresse. Bitte beachten Sie: Mit der Bestätigung der Kurseinschreibung sind Sie **nicht** automatisch für die Prüfungen eingeschrieben.

## 4. Kurseinschreibung löschen / wechseln

Sollten Sie nach der Kurseinschreibung eine Lehrveranstaltung, für die Sie sich auf <u>myunifr.ch</u> eingeschrieben haben, nicht besuchen, müssen Sie Ihren Eintrag in dieser Lehrveranstaltung wieder löschen.

Bitte klicken Sie auf «Abmelden» beim entsprechenden Kurs:

| IUR I<br>Minimum 60 E | CTS-Kreditpunkte                                                                |                     |     | _        |
|-----------------------|---------------------------------------------------------------------------------|---------------------|-----|----------|
| DDR.00358             | Droit civil I<br><sup>ZMIrecht I</sup><br>Eingeschrieben in 20-21               | Details             | ~ ( | Abmelden |
| DDR.00490             | Droit européen / Droit in<br>Europa- und Völkerrecht<br>Eingeschrieben in 20-21 | nternational public | ~   | Abmelden |

Wenn Sie stattdessen eine andere Veranstaltung besuchen, schreiben Sie sich im Herbstsemester bis **spätestens 31. Oktober** und im Frühlingssemester bis **spätestens 31. März** für diese neue Veranstaltung auf <u>myunifr.ch</u> ein.

Bitte beachten Sie, dass eine **Korrektur** in den Blöcken IUR I bis IUR III und IUR TP I bis IUR TP IV aus dem Bachelorprogramm dazu führt, dass alle Kurse aus dem betreffenden Block gelöscht werden. Schreiben Sie sich deshalb wieder in alle Kurse ein, die Sie weiterhin besuchen möchten.

### 5. Bereits bestehende Einschreibungen für Kurse aus dem Bachelorprogramm

Melden Sie sich auf Ihrem Portal <u>myunifr.ch</u> an. Wählen Sie in der Rubrik STUDIUM -> Kurse. Es werden alle Kurse aufgelistet, für die Sie sich bereits eingeschrieben haben.

| Meine K               | urse                                     |                          |                     |                |             |                   |
|-----------------------|------------------------------------------|--------------------------|---------------------|----------------|-------------|-------------------|
| Filter                |                                          |                          |                     |                |             | _                 |
|                       | Studiengang *                            | Bachelor                 | of Law              |                |             | ✓ Ø               |
|                       | Semester                                 | Alle Seme                | ster                |                |             | ~                 |
| Anzeig                | en / Verbergen                           | Opti                     | onale Studien       |                |             |                   |
|                       |                                          | Freik                    | turse ausserhalb de | s Studienplans |             |                   |
|                       |                                          | Spra                     | chenzentrum         |                |             |                   |
|                       |                                          | Kurs                     | e bestanden und n   | icht bestanden |             |                   |
| Studienga             | ang(e)                                   |                          |                     |                |             | _                 |
| Recht 180             |                                          |                          |                     |                | Total verla | angte ECTS: 180 – |
|                       |                                          |                          |                     |                | ĸ           | Curseinschreibung |
| IUR I<br>Minimum 60 E | CTS-Kreditpunkte                         |                          |                     |                |             | _                 |
| DDR.00360             | Zivilrecht I                             |                          |                     |                |             |                   |
| 6 ECTS                | Eingeschrieben in                        | 20-21                    | Details             |                | ~           |                   |
| DDR.00494             | Europarecht / V                          | /ölkerrecht              | :                   |                |             |                   |
| 9 ECTS                | Europa- und Völken<br>Eingeschrieben in  | recht<br>20-21           | Details             |                | ~           |                   |
| DDR.00699             | Einführung in d                          | as Recht /               | Zivilprozess und S  | chKG           |             |                   |
| 12 ECTS               | Einführung in das R<br>Eingeschrieben in | echt / Zivilpro<br>20-21 | Details             |                | ~           |                   |
| DDR.00625             | Strafrecht I                             |                          |                     |                |             |                   |
| 12 ECTS               | Strafrecht I                             | 20.04                    |                     |                |             |                   |
|                       | Eingeschrieben in                        | 20-21                    | <u>Details</u>      |                | ~           |                   |
| DDR.00704             | Öffentliches Re                          | cht I                    |                     |                |             |                   |
| 12 ECTS               | Eingeschrieben in                        | 20-21                    | Details             |                | ~           |                   |
| DDR.00356             | Römisches Rech                           | nt                       |                     |                |             |                   |

Bitte überprüfen Sie während der vorgegebenen Frist, ob diese Einschreibung korrekt ist. Sollten Sie eine **Anpassung** vornehmen wollen, können Sie dies während dieser Frist direkt auf <u>myunifr.ch</u> durchführen (siehe Punkte 1 - 4 in der vorliegenden Anleitung).